#### به نام خدا

# ثبت و تایید گزارش عملکرد فعالیتهای آموزشی پژوهشی (ویژه دانشجو)

#### با سلام

ضـمن آرزوی موفقیت برای شـما به اطلاع می *ر*سـاند فر آیند مربوط به پیشـخوان خدمت درخواسـت ثبت و تایید گزا*ر*ش عملکرد فعالیتهای آموزشی پژوهشی در سیستم گلستان به شرح زیر می باشد :

الف- ايجاد درخواست توسط دانشجو

ب- تایید استاد راهنمای پایان نامه

ج- تایید مدیر محترم گروه درسی

د - تایید استاد راهنمای دوم پایان نامه (در صورت وجود)

ه-تایید و ثبت نهایی توسط کارشناس تحصیلات تکمیلی دانشکده

#### نکات مھم:

۱- دانشمویان می توانند در هر نیمسال تمصیلی فقط یکبار گزارش مربوط به فرآیند پایان نامه فود را ثبت نمایند.

### الف- ايجاد درخواست توسط دانشجو

۱- با استفاده از مرورگر اینترنت اکسپلو*ر*ر و یا گوگل کروم به پو*ر*تال جامع آموزشی (گلستان) به نشانی portal.sru.ac.ir وارد شوید.

۲- در صفحه اصلی به بخش «پیشخوان خدمت» وارد شوید.

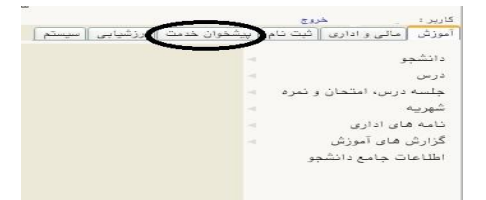

۳- در این قسمت ، لینک « ثبت و تایید گزارش عملکرد فعالیتهای آموزشی پژوهشی » را انتخاب و در ادامه بر روی
عبارت «درخواست جدید» کلیک کنید.

| کاربر (۵۴۳۱۳۲ ]؟                             |        | درخواست حديد |
|----------------------------------------------|--------|--------------|
| شخصى                                         | عمليات | فرستنده      |
| ثبت نام اصلی                                 |        |              |
| ترميم                                        |        |              |
| درخواست تصویب موضوع و اساتید فعالیتهای آموا  |        |              |
| پژوهشی                                       |        |              |
| ثبت و تایید گزارش عملکرد فعالیتهای آموزشی پژ |        |              |
| ثبت درخواست مهمانی                           |        |              |

- ٤– در صفحه جدید:
- ۱- شماره فعالیت مرتبط با پایان نامه را انتخاب نمایید. ۲- شماره درس پایان نامه نمایان می شود. ۳- ترم مورد نظر جهت ثبت گزارش انتخاب گردد. ۴- تاریخ مربوط به ثبت گزارش مشخص گردد. ۵- خلاصه ای از گزارش تایپ گردد و دکمه ایجاد را کلیک کنید. ۶- بعد از ایجاد گزارش می توانید از لینک ارسال گزارش ، فایل مربوطه را بارگذاری نمایید. برای این کار می بایست
  - فایل گزا*ر*ش خود را با فرمت word و یا pdf در محل مشخص شده با*ر* گذا*ر*ی نمایید.

|                           | ماره دانشجوا بالتكسيراني .<br>ماره دانشجوا بالتكسيراني . |
|---------------------------|----------------------------------------------------------|
|                           | سرہ عادی اور اور اور اور اور اور اور اور اور اور         |
|                           | شخصات فعاليت                                             |
| sdsada                    | عذوان لاتين                                              |
|                           | درمان شط ۲۰۰۱ [۱۳] ۴۰ [پایان نامه (توصیلی) 2             |
|                           | پروپزال طرح                                              |
|                           | ترضيحات                                                  |
|                           | 6 اساتید                                                 |
|                           | شخصات کزارش                                              |
|                           | ويرم ١٩٢١ - ٢٠ الي ليمسال أوريسان محصيلي ٢٠٠٠٠           |
|                           | تاريخ ٢٩٧/٠٨/٢٧ 4 نمره عالى 🗸                            |
|                           | الربية بالمخدا 5                                         |
|                           |                                                          |
| Contraction of the second |                                                          |

۵- در صفحه جدید روی انتخاب فایل کلیک کرده و نشانی محل ذخیره فایل را مشخص کنید و سپس دکمه اعمال
تغییرات را کلیک نمایید.تا صفحه زیر نمایش داده شود سپس دکمه باز گشت ,و مجددا دکمه باز گشت را کلیک
نمایید.

| Y | پیشنهاد طرح دانشجو. | نوع سند | [       | سند ۷۰۷۴۵ |
|---|---------------------|---------|---------|-----------|
|   |                     | 1       |         | سند       |
|   |                     |         |         | یکن 🗌     |
|   |                     |         |         |           |
|   |                     |         |         |           |
|   |                     |         | ا پاسن  |           |
|   |                     |         | ا پایین | یال یا    |

۶- در ادامه در صفحه اصلی پیشخوان ، درخواست شما ایجاد می گردد

| زمان       | موضوع                                                                       | فرستنده                       | عمليات           | شخصی (۱)                                                         |
|------------|-----------------------------------------------------------------------------|-------------------------------|------------------|------------------------------------------------------------------|
| 1397/08/27 | ثبت و تایید گزارش عملکرد فعالیتهای آموزشی پژوهشی - درخواست دانشجو -<br>3:59 |                               | <b>* a</b> 2 🖂 1 | ثبت نام اصلی                                                     |
| -          |                                                                             |                               |                  | ترميم                                                            |
|            |                                                                             |                               |                  | درخواست تصویب موضوع و اساتید فعالیتهای آموزشی-                   |
|            |                                                                             |                               |                  | پروهسی (۱)<br>است. د تایید گذارش میلک د فعالیتمای آیمانش با بیدش |
|            |                                                                             |                               |                  | ثبت درخواست مهمانی                                               |
|            |                                                                             |                               |                  |                                                                  |
|            |                                                                             |                               |                  |                                                                  |
|            |                                                                             |                               |                  |                                                                  |
|            |                                                                             |                               |                  |                                                                  |
|            | هر یک می پردا <i>ز</i> یم :                                                 | بود دا <i>ر</i> د که به شرح ، | آیکن هایی و ج    | در قسمت عملیات                                                   |
|            |                                                                             | •                             |                  | -1.1.                                                            |
|            |                                                                             |                               |                  | _ مشاهده گردش کار                                                |
|            |                                                                             |                               |                  | **                                                               |
|            |                                                                             |                               |                  |                                                                  |
|            | تا پایان فر آیند                                                            | ، مشاهده گر دش کا <i>ر</i>    | . جہت            |                                                                  |
|            |                                                                             |                               |                  |                                                                  |
|            |                                                                             |                               |                  | اصلاح مليات                                                      |
|            |                                                                             |                               |                  |                                                                  |
|            |                                                                             |                               |                  | 💥 🔣 🧾 1                                                          |
|            |                                                                             |                               |                  |                                                                  |
|            | بجاد تغييرات اختمالي                                                        | ، اصلاح درخواست و ا           | ترج:             |                                                                  |
|            |                                                                             |                               |                  |                                                                  |
|            |                                                                             |                               |                  | تایید و ارسال                                                    |
|            |                                                                             |                               |                  | 🗰 🛃 📄 🔢                                                          |
|            | نفر بعدی مشخص شده د <i>ر</i> گردش کار پیشخوان                               | ارسال درخواست به              | . جہت            | Û                                                                |
|            |                                                                             | . ,                           |                  |                                                                  |
| ت.         | <b>بررسی و ترتیب اثر به درخواست وحود نخواهد دا</b>                          | <b>مه کلیک نشود امکان</b>     | تی که این دک     | تذکر مهم: در صور                                                 |
|            |                                                                             |                               |                  |                                                                  |
|            |                                                                             |                               |                  | 2                                                                |
|            |                                                                             |                               |                  |                                                                  |
|            |                                                                             |                               | -                |                                                                  |
|            | ممادد خاص                                                                   | . جذف در خواست در             |                  | Û                                                                |
|            | يوارد فان                                                                   | /=                            |                  |                                                                  |
|            |                                                                             |                               |                  |                                                                  |

۲- جهت تایید و ارسال درخواست خود می بایست روی آیکن ایک کیک نمایید . در ادامه صفحه جدیدی ایجاد می گردد که شما میتوانید پیغام خود را برای مشاهده نفر بعدی در آن ثبت نمایید .

| زمات<br>1397/08/20 - 11:23 | موفوع<br>درخواست تصوب موضوع پایان نامه ارشد - درخواست جدید تصویب پرویزال -<br>- فعالیت ۲۰۹۳۱ - بایان نامه ارشد | فرستنده       | عملیات<br>🛛 🕈 🕷 🗶 🛱 |
|----------------------------|----------------------------------------------------------------------------------------------------|---------------|---------------------|
|                            | تایید و ارسال                                                                                                  | ×             |                     |
|                            | ^                                                                                                    |               |                     |
|                            | ~                                                                                                    | توضيح         |                     |
|                            |                                                                                                    | تایید و ارسال |                     |

## تذکر مهم: در صورتی که این دکمه کلیک نشود امکان بررسی و ترتیب اثر به درخواست وجود نخواهد داشت.

در این بخش در خواست ایجاد شده و فر آیند پیشخوان شروع می گردد .

در نهایت دانشجویان جهت پیگیری فر آیند می توانند از آیکن 🧰 استفاده نمایند.

با ا ستفاده از گزارش ۲۳۹۶ « **و ضعیت گردش کار ثبت و تایید گزارش عملکرد فعالیتهای آموز شی پژوهشی**» امکان پیگیری و ضعیت د*ر*خواست وجود دا*ر*د.

موفق و پیروز باشید